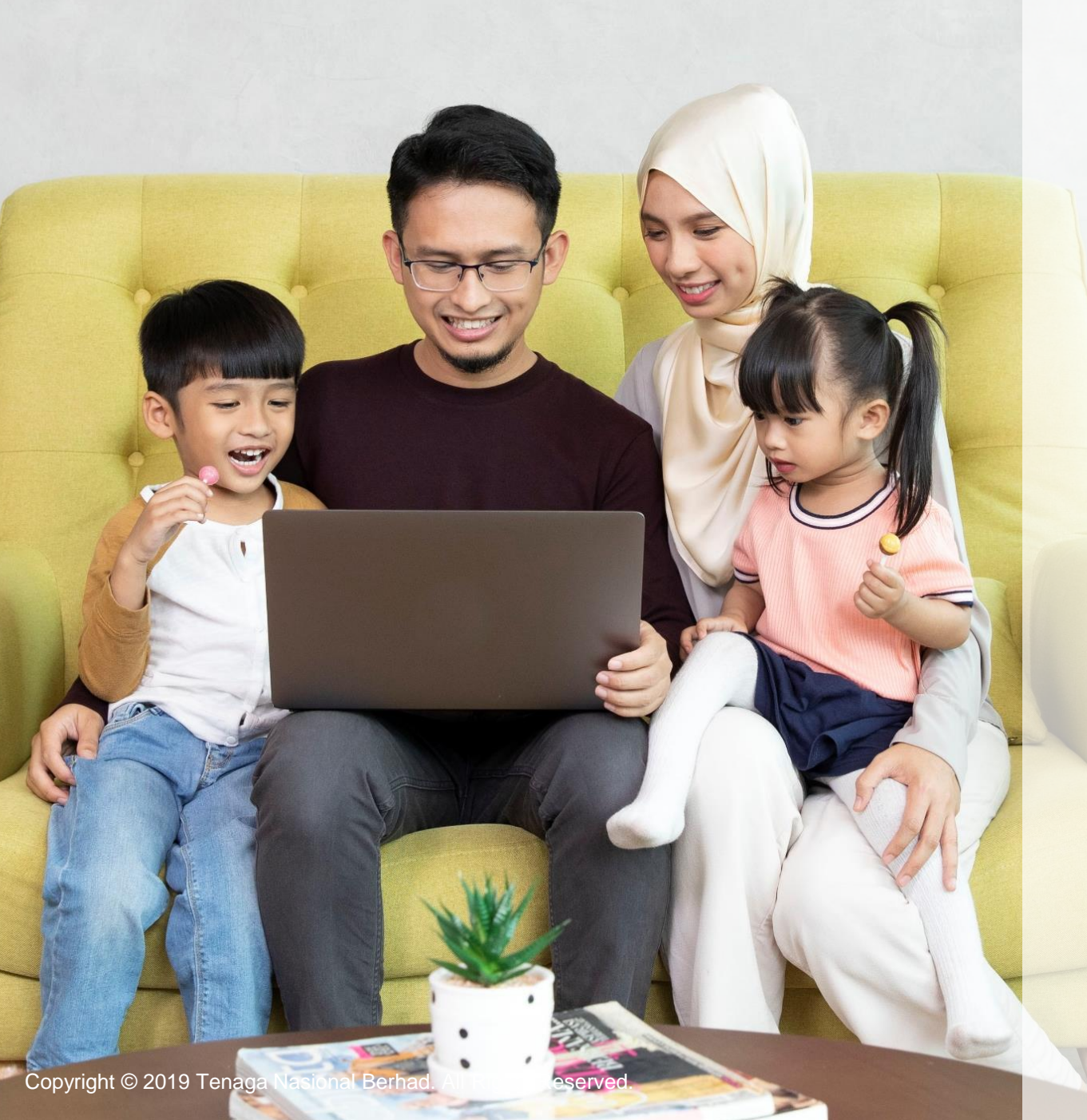

## A GUIDE TO myTNB PORTAL HOW TO GET ELECTRICITY Individual

## WELCOME!

# Just purchased or build a home and want to apply for electricity for your premises?

# You can learn how to apply for electricity through this simple guide!

- This User Guide is aimed to help you apply for electricity on myTNB Portal!
- Just follow the steps on each page to guide you as you go through the application process.
- If you still face issues, please email your queries to <u>careline@tnb.com.my</u> or call 1300-88-5454 for assistance. Good luck!

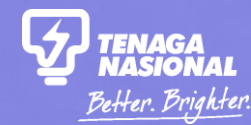

## PART 1

## WHEN SHOULD I APPLY FOR ELECTRICITY

Copyright © 2019 Tenaga Nasional Berhad. All Rights Reserved.

## WHEN SHOULD I APPLY FOR ELECTRICITY?

Congratulations on your new premises! If your premises does not have electricity and you wish to apply for it, you can do so via the myTNB Portal.

Using the **INDIVIDUAL** role:

Step 1: Select what you would like to do on myTNB Portal

Step 2: Key in your address

| MY ADDRESS IS FOUND<br>(EXISTING PREMISES)                                                               | MY ADDRESS IS FOUND<br>(NEW PREMISES)                                                              | MY ADDRESS IS NOT<br>FOUND                                         |
|----------------------------------------------------------------------------------------------------|----------------------------------------------------------------------------------------------------|--------------------------------------------------------------------|
| Select your address from the list.                                                                       | Select your address from the list.                                                                 | Submit an Address Search<br>Request form.                          |
| Apply for a new electricity account on your own or select a Contractor to help you with the application. | Fill up your basic information and <b>select a Contractor</b> to continue the application for you. | Follow up on your form and proceed to open an electricity account. |

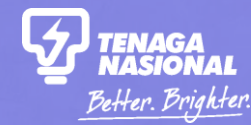

# PART 2

## **APPLYING FOR ELECTRICITY**

**Click to start:** 

ADDRESS FOUND (EXISTING PREMISES) ADDRESS FOUND (NEW PREMISES) ADDRESS IS NOT FOUND

Copyright © 2019 Tenaga Nasional Berhad. All Rights Reserved.

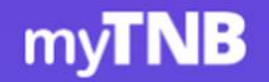

## Hello, how can we help you today?

Looking to get electricity, close, or modify your connection? Let us know and we'll get you started.

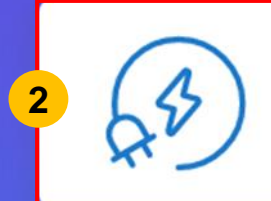

### I want to start my electricity

Start a new electricity connection or change the name on an electricity bill.

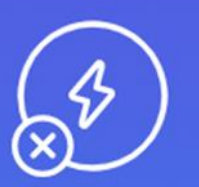

#### I want to stop my electricity

Close your current electricity account.

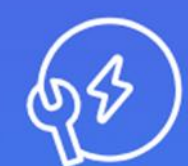

#### I want to do something else

Find out about other services or explore green energy solutions.

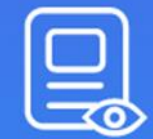

#### I want to check my applications

Check the status of your applications or continue a draft application.

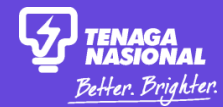

## Start Your Electricity

First, let us have the address of the property you are applying for.

We'll check if you need to start a new electricity connection or simply change name (ownership) of an existing electricity account in the property.

## 3 1A, Jalan USJ 1/1, USJ 1, D'Sands Residence 1A, Jalan USJ 1/1, USJ 1, Subang Jaya 1A, Jalan USJ 9/2, USJ 9, Subang Jaya 1A, Jln USJ 19/5, USJ 19, Subang Jaya 11A, Jln USJ 19/7, USJ 19, Subang Jaya 1A, USJ Condominium, Jln USJ 19/7, USJ 19, Subang Java Back Next 5

Search for your address using the new '1-Line Address Search' feature. Click on your address if listed.

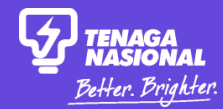

## Start Your Electricity

It seems that the address you provided currently does not have an existing electricity connection.

We'll get you started!

(\*) Mandatory fields

#### PROPERTY ADDRESS

1A, Jalan USJ 1/1, USJ 1, D'Sands Residence, Subang Jaya, 78906, Selangor

#### I'm applying as:

| l<br>6<br>L | Type of Applicant * | <u> </u> |
|-------------|---------------------|----------|
|             | Individual          |          |
| 7           | Company / Society   |          |
|             | Government          |          |

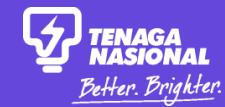

# MY ADDRESS IS FOUND (Existing Premises)

User Guide for Individuals – How to apply for electricity

Copyright © 2019 Tenaga Nasional Berhad. All Rights Reserved.

## Start Your Electricity

It seems that the address you provided currently does not have an existing electricity connection.

We'll get you started!

PROPERTY ADDRESS JALAN KWSP, 782, KG SG TANGKAS, JLN BANGI, 43000, KAJANG, Selangor

I'M APPLYING AS

#### Before you start...

To help ease your process, please make sure you have the following before applying:

Proof of Occupancy

#### Copy of your Identification / Passport

Cancel 8

Start Application

## Do You Need A Contractor?

In most cases, we recommend you to appoint a contractor to ensure safety and efficiency.

If you are not sure, it is best to go ahead with a contractor for your application.

You may proceed **without** a contractor if:

- 1. Your meter board is connected to TNB Service Cable.
- 2. Your property has no internal rewiring due to renovation.
- 3. Your internal wiring is in good condition.

Would you like to appoint an Electrical Contractor to start your electricity?

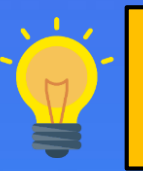

Appointing a Contractor is **optional but recommended**. The Contractor can help check your premises' internal wiring to make sure everything is okay.

You may have to pay a fee as charged by the Contractor

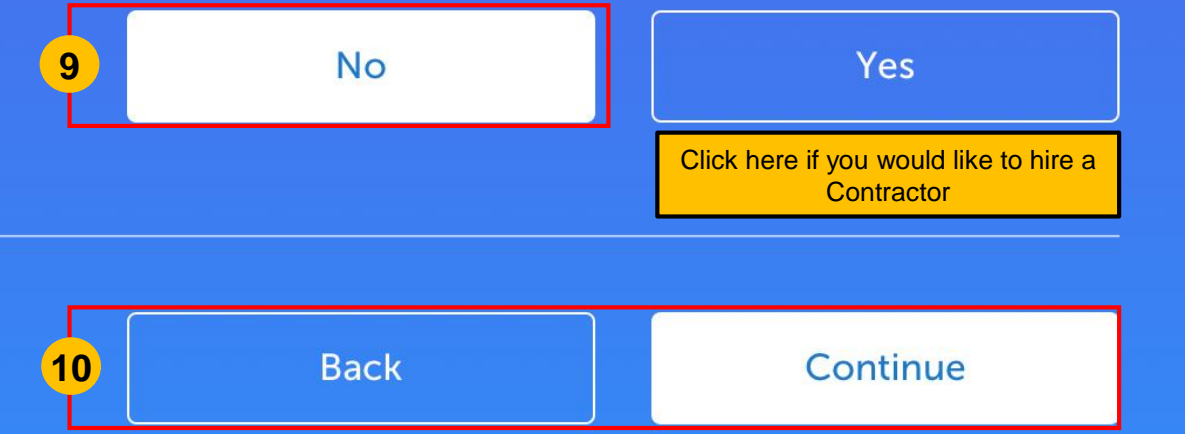

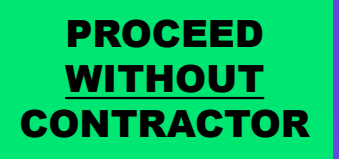

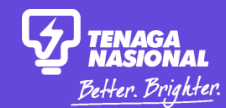

## **Open Electricity Account**

Please provide your details below.

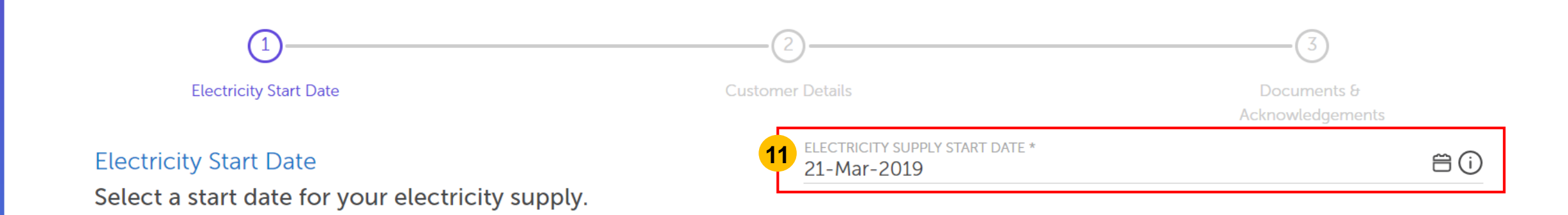

#### Mailing Address

Is your mailing address the same as your meter installation address?

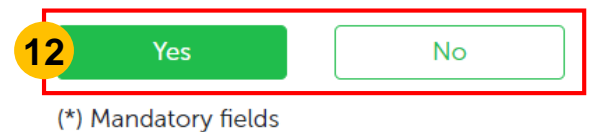

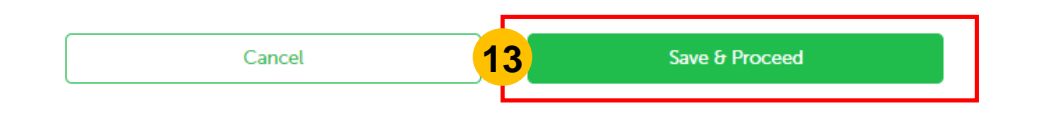

### **Open Electricity Account**

Please provide your details below.

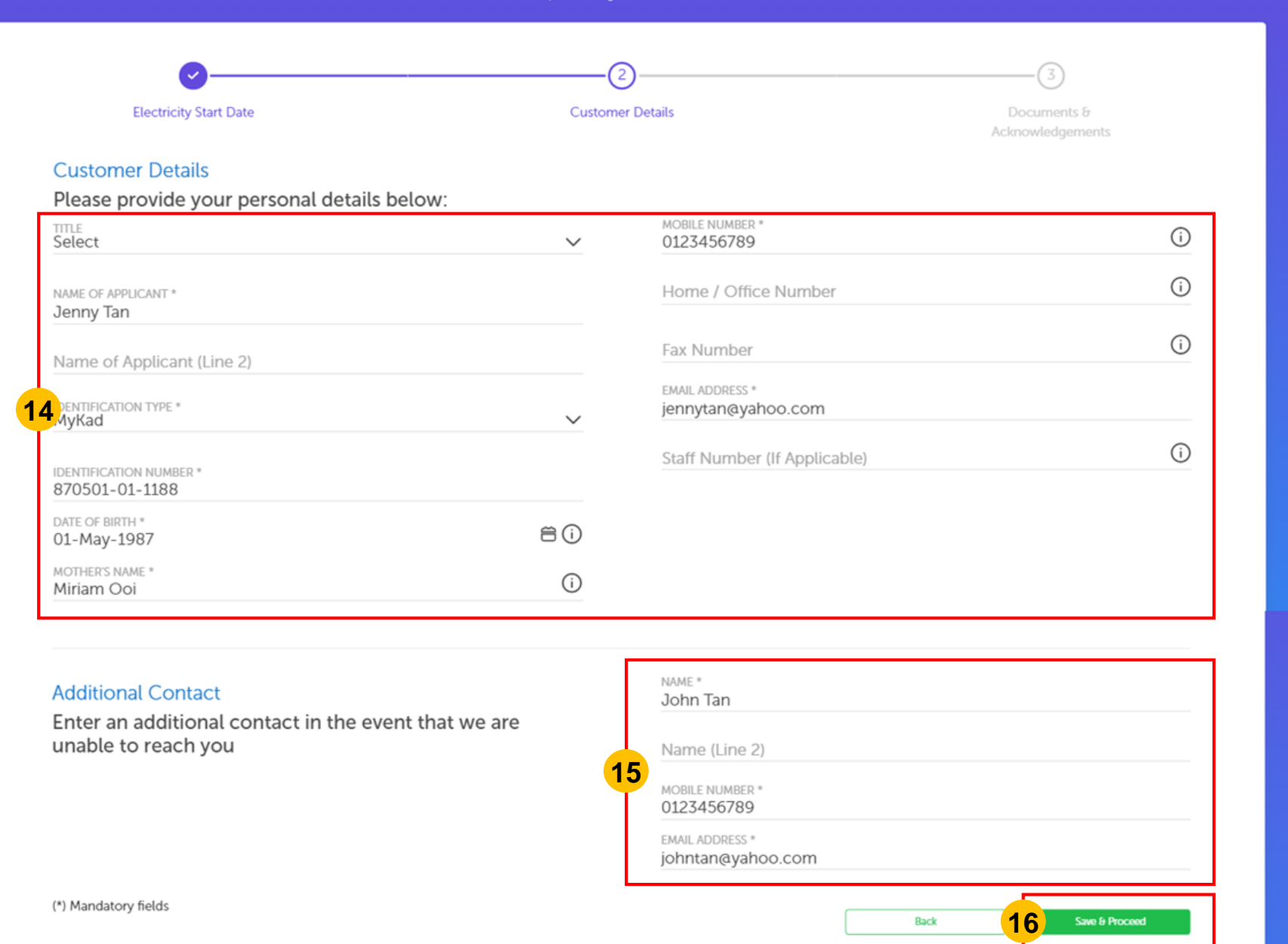

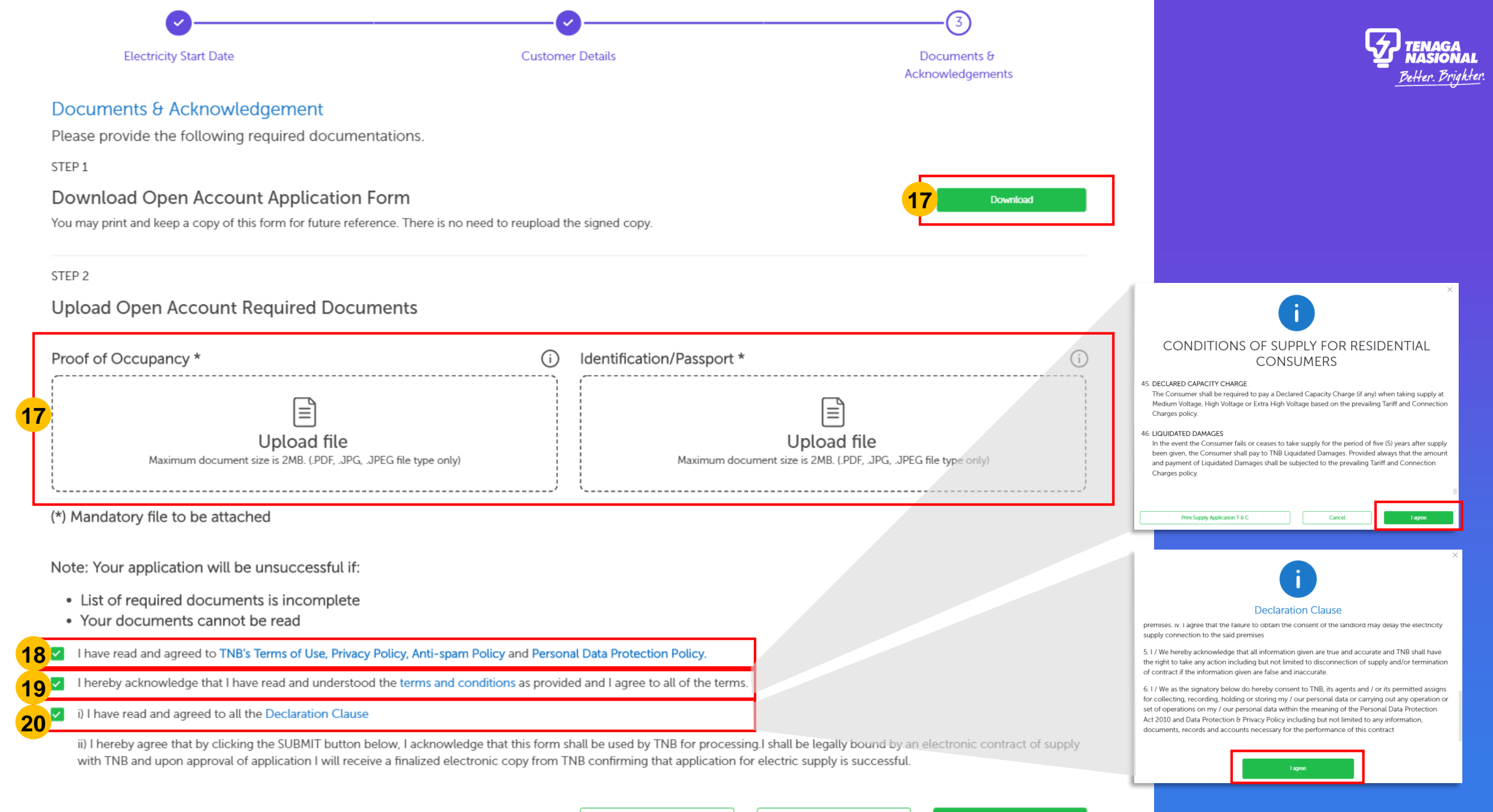

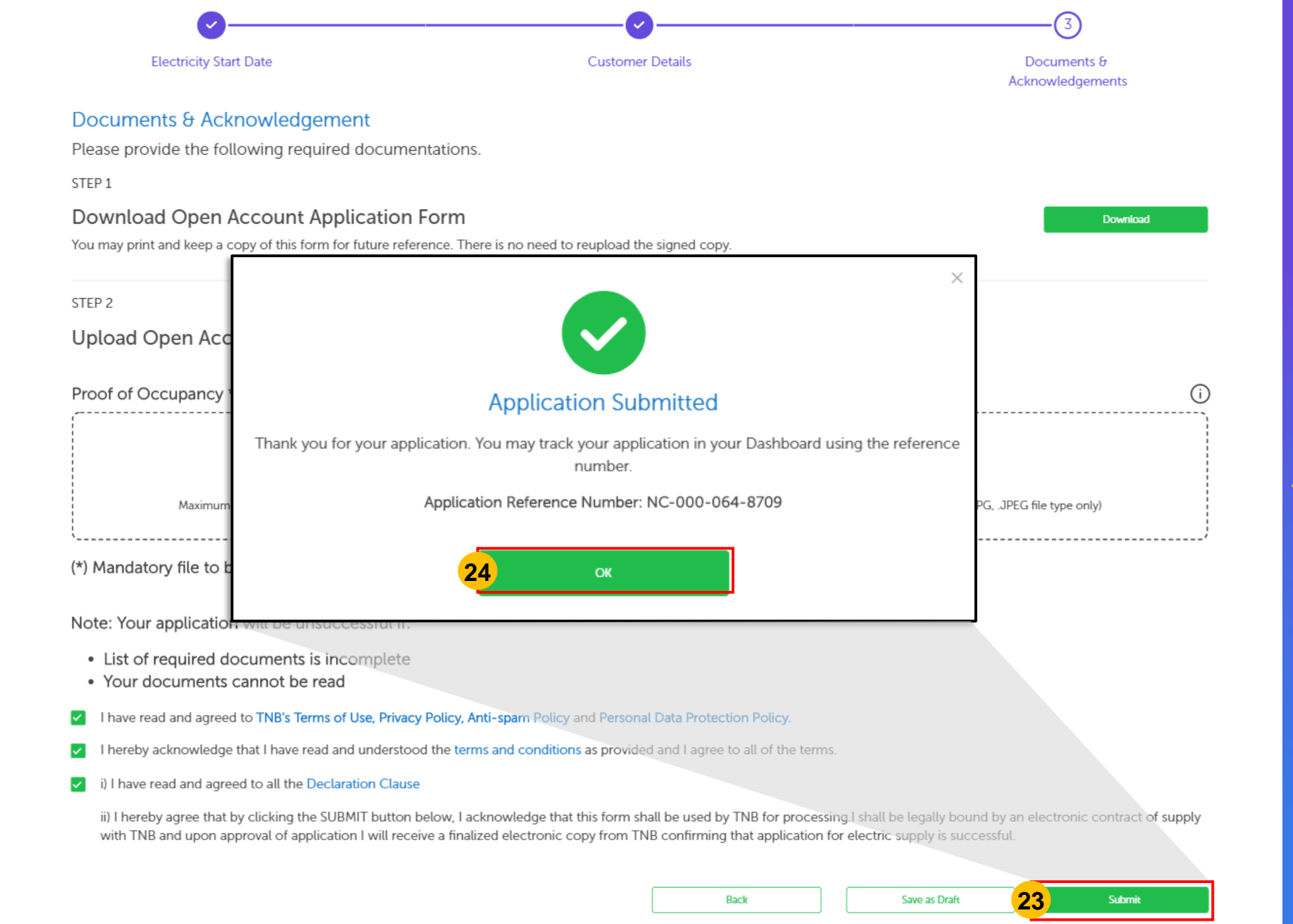

If you click on 'Save as Draft', view your application by going to Apply, and find it under '**My Draft Applications'.** You can

- revisit your draft applications and submit it later.
  You can also follow up on your submitted applications under 'My Submitted
  - **Application Status**'. These applications have been sent to TNB for processing.

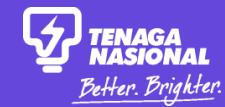

# MY ADDRESS IS FOUND (New Premises)

User Guide for Individuals – How to apply for electricity

Copyright © 2019 Tenaga Nasional Berhad. All Rights Reserved.

#### PROCEED WITH CONTRACTOR

## Appoint a Contractor

Search for a contractor for your rewiring or installation needs.

\* Disclaimer: You may want to contact the contractors to confirm their availability before appointing them.

| Contractor Company Name |
|-------------------------|
|                         |
| JOHOR ~                 |
| CITY<br>JOHOR BAHRU ✓   |
| Search                  |

|      | ST Contractor Name           | Company<br>Registration Number | Mobile Number | Office Address                                                    | ST Email Address | myTNB Email Address    | Start Date  | End Date    | Ratings       |
|------|------------------------------|--------------------------------|---------------|-------------------------------------------------------------------|------------------|------------------------|-------------|-------------|---------------|
| 3    | YJM ELECTRIC &<br>ENTERPRISE | JM0372523M                     | 0137732544    | NO. 2, JALAN SIANTAN 5,TAMAN<br>KEMAS, 81200 JOHOR BAHRU<br>JOHOR |                  | Individual04@gmail.com | 21 Jun 2014 | 20 Jun 2019 | <b>★★★</b> ☆☆ |
| Show | 5  \$                        |                                |               |                                                                   |                  |                        |             |             | 1-1of1 < >    |

| <b>Electricity</b> S | tart Date |
|----------------------|-----------|
|----------------------|-----------|

**4** Electricity Supply Start Date \*

Submit

Select a start date for your electricity supply.

(\*) Mandatory fields

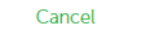

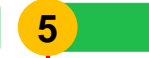

## **Contractor Successfully Requested**

Thank you for appointing a contractor. Your appointed contractor will be in touch with you.

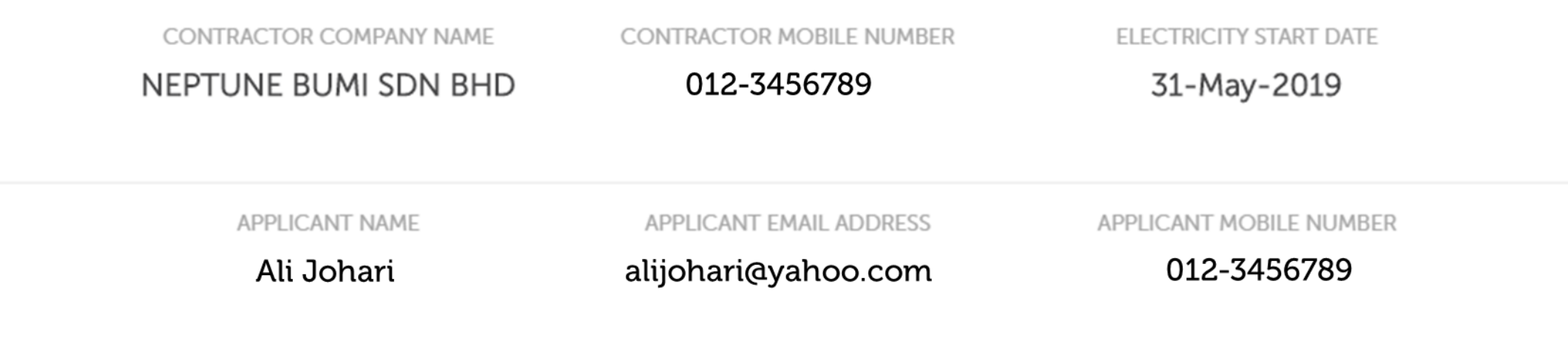

Note: Please be aware that Contractor Charges may be incurred.

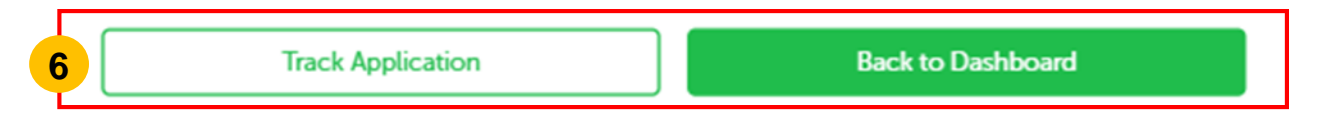

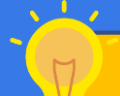

Click on Track Application to go back to the Apply page. Click on "I Want to Check My Applications" to view status of your contractor request.

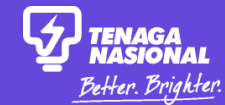

# NY ADDRESS IS NOT FOUND

User Guide for Individuals – How to apply for electricity

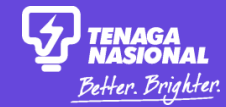

## YOUR ADDRESS \* Jalan ABCD

Address not found. Please refine your search address or continue by clicking on the 'Confirm' button that is below this.

Contirm

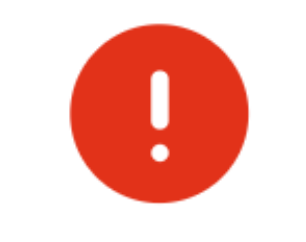

#### We couldn't find your address

We couldn't find your address in our records. Please submit a request for your address to be added into our records in order to continue with your application.

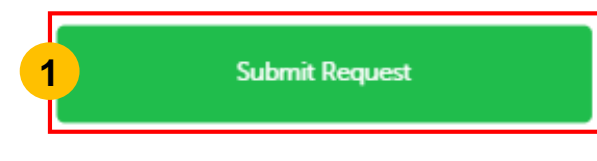

 $\times$ 

## **Address Search Request**

Please fill up the request form below to submit your premises address to us.

| Premises Address<br>Please confirm that your new premises address is accurate.      | STREET ADDRESS * |
|-------------------------------------------------------------------------------------|------------------|
| Your Contact Details<br>Provide us your contact details so that we can contact you. | 2 NAME *<br>     |
|                                                                                     | EMAIL ADDRESS *  |

#### **Upload Documents**

Upload document as valid proof of your premises address.

#### Upload Supporting Document

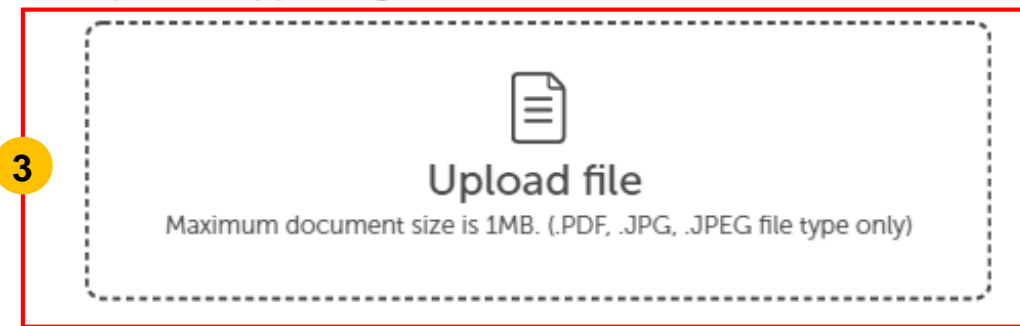

(\*) Mandatory fields

Submit

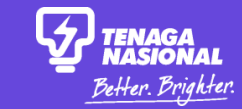

X

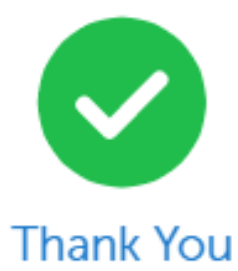

Our TNB Careline team will get back to you soon. In the meantime, stay updated on the current status of your address submission with the reference number below.

Reference Number: ASR-000-000-0056

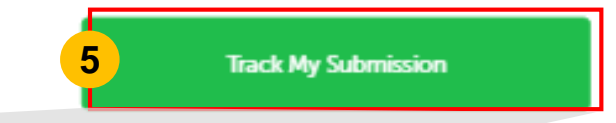

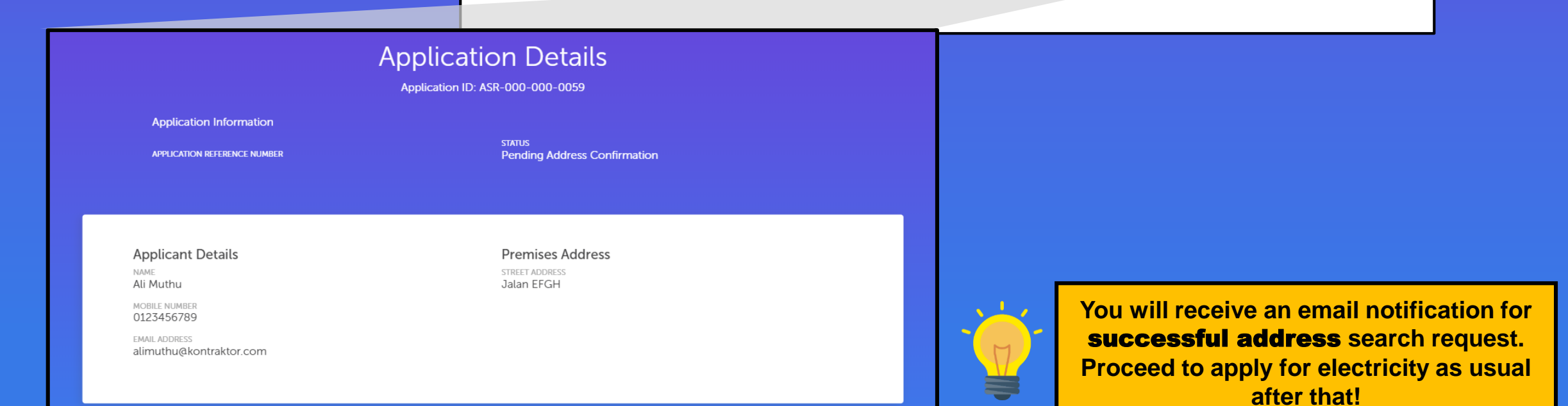

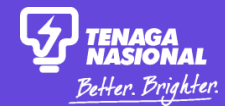

## HOW TO FOLLOW UP ON APPLICATIONS?

Home

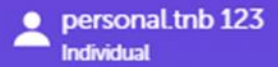

## Hello, how can we help you today?

Looking to get electricity, close, or modify your connection? Let us know and we'll get you started.

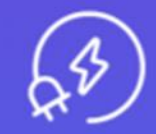

I want to start my electricity

Start a new electricity connection or change the name on an electricity bill.

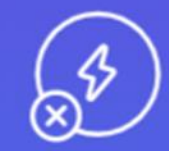

I want to stop my electricity Close your current electricity account.

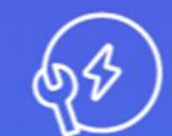

I want to do something else

Find out about other services or explore green energy solutions.

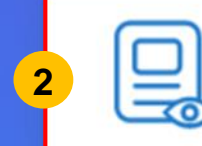

#### I want to check my applications

Check the status of your applications or continue a draft application.

## Your Applications

Check the status of your applications or continue a draft application.

### My Application Status

| No.    | Application Number                                                                               | Type of Application                    | Service Request Number | Service Notification Number   | Status                                                                                                    | Creation Date            | Ac                | tion   |
|--------|--------------------------------------------------------------------------------------------------|----------------------------------------|------------------------|-------------------------------|----------------------------------------------------------------------------------------------------|--------------------------|-------------------|--------|
| 1      | NC-000-065-2263                                                                                  | Supply Application - Existing Premises |                        |                               | Awaiting Contractor Acceptance                                                                                                    | 27-Jun-2019              | View              | Delete |
| 2      | NC-000-065-2262                                                                                  | Supply Application - Existing Premises |                        |                               | Draft                                                                                                    | 27-Jun-2019              | View              | Delete |
| 3      | NC-000-065-1636                                                                                  | Supply Application - Newly Built       |                        |                               | Draft                                                                                                    | 27-Jun-2019              | 3 View            | Delete |
| 4      | ASR-000-000-1773                                                                                 | Address Search Help Form               |                        |                               | Completed Address Review                                                                                                    | 27-Jun-2019              | View              | Delete |
| 5      | NC-000-065-1635                                                                                  | Supply Application - Existing Premises |                        |                               | Draft                                                                                                    | 27-Jun-2019              | View              | Delete |
| Show 5 | 5 IS Check the status for all your applications here. <b>Draft</b> means the application has not |                                        |                        |                               |                                                                                                    |                          | 1 - 5 of 1522 < > |        |
|        |                                                                                                  |                                        |                        | been subm<br>on " <b>View</b> | itted to TNB for proces<br>" to check on your appression of the second second | ssing! Click plications. |                   |        |
| My Pr  | My Projects                                                                                      |                                        |                        |                               |                                                                                                    |                          |                   |        |

| No.    | Application Number | Project Id  | Service Notification Number | Service Request Number | Status | Project Name                  |              |
|--------|--------------------|-------------|-----------------------------|------------------------|--------|-------------------------------|--------------|
| 1      | PRJ-000-003-6738   |             |                             | 4000894308             | Closed | Louisa Single Premise Project | Edit   View  |
| 2      | PRJ-000-003-5395   | DKANC122316 |                             | 4000633232             | Closed | KILANG BATU BATA              | Edit   View  |
| Show 5 | \$                 |             |                             |                        |        |                               | 1-2 of 2 < > |